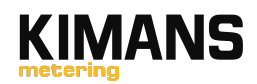

# **Operation Manual**

### of AMI system

### 1. Login

We will give you account information after you purchase smart meters from us.

Enter our website of our AMI system, input "project name/company name", "use name", "password" and "verification code", and then click "login".

| Project Name      | ů.       |
|-------------------|----------|
| User Name         | Ŧ        |
| •••••             | <b>a</b> |
| Verification Code | 9326     |

Enter AMI system, you will see the "Home Page", you can take a overall view here.

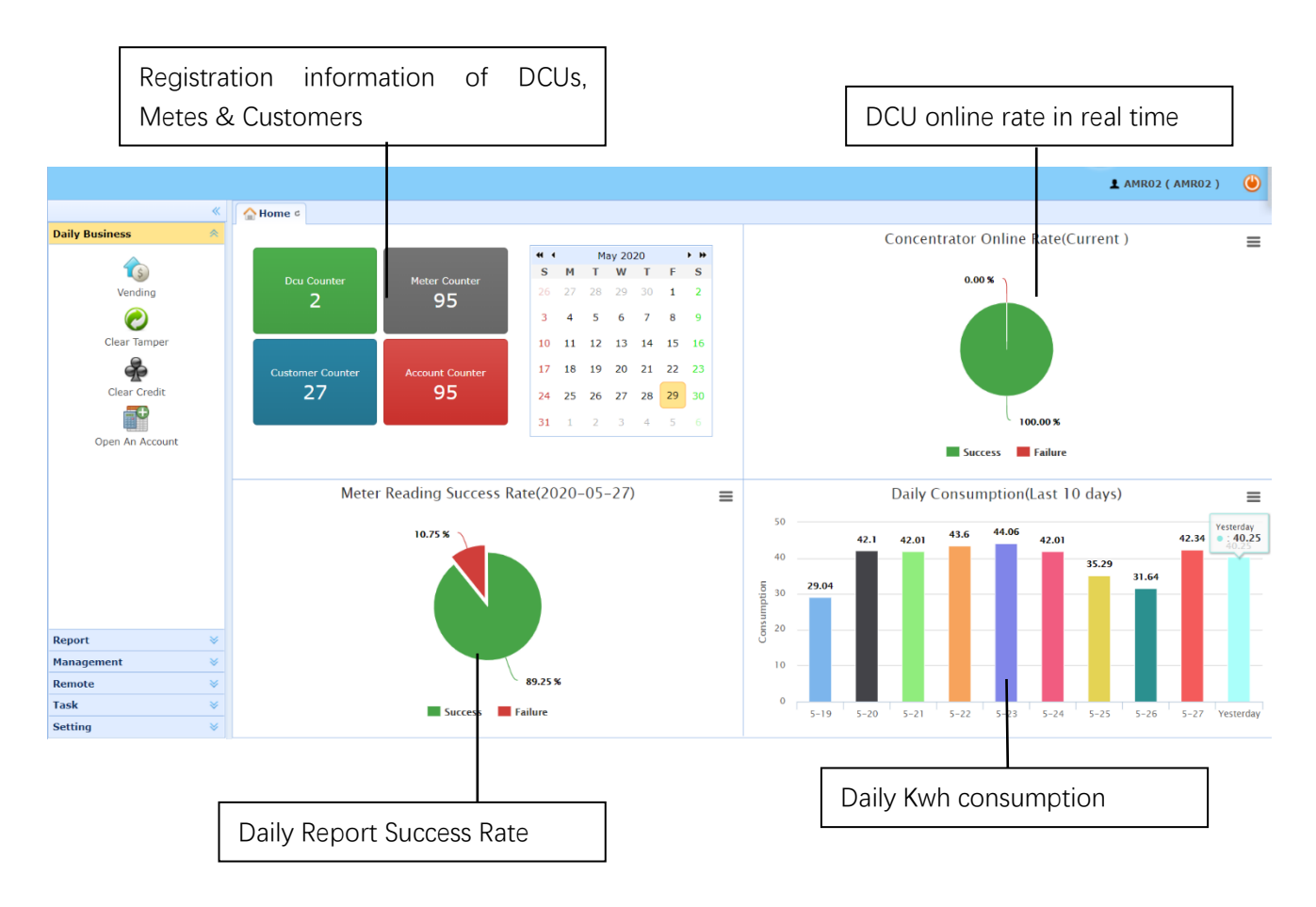

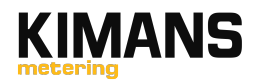

### 2. Register Account

An account consists of Meter ID, Customer (user) information, Price (tariff).

#### 2.1 Add/Edit/Remove Meter IDs

In "Management-meter management"

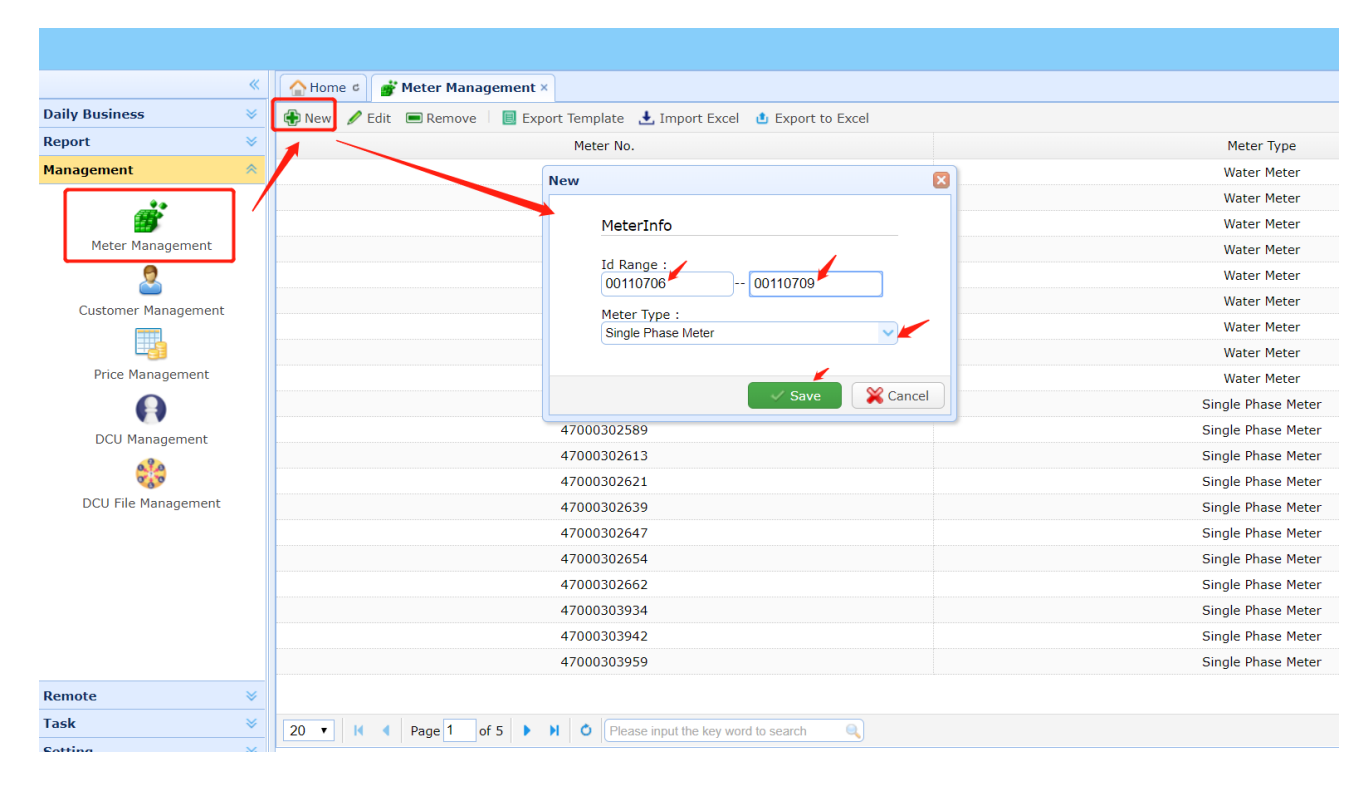

- In the "Id Range", only need to input the middle 8 digits of whole meter series number. For example, the meter ID is 47001107060, you just need to insert 00110706. The 47 is our manufacturer code, and the 0 is the verification digit.
- In the "Id range", If the meter ID is continuous (the middle 8 digits), you can insert the first meter ID in the first space, and insert the last meter ID in the second space; For example, you want to add the 3 meters of 47001107060, 47001107071, 47001107082, just inset 00110706 in the first space, 00110708 in the second space.
- Select the correct "Meter Type" for your meters.
- Edit- change the "Meter Type" here
- Remove remove a meter ID from this system. Before remove, you need to untie up this meter ID from an account if this meter ID belong to an account.

#### 2.2 Add/Edit/Remove Customer Information

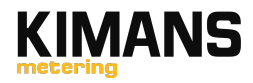

|                     | ~ | Alome C 2 Customer Management    | ×                                         |          |         |
|---------------------|---|----------------------------------|-------------------------------------------|----------|---------|
| Daily Business      | ≈ | 🛞 New 🖋 Edit 📼 Remove 🛛 🔲 Export | Template 🛃 Import Excel ı Export to Excel |          |         |
| Report              | ≷ | Id                               | Name                                      |          | Address |
| Management          | * | 0001                             | Test                                      |          | XXXX    |
| *•                  |   | 0092                             | 何寧林                                       |          | 办公室     |
|                     |   | 0003                             | New                                       |          | カ公室     |
| Meter Management    | / | 0004                             | New                                       |          | 办公室     |
| 2                   |   | 0005                             | Customer Info                             |          | 办公室     |
| Customer Management |   | 0006                             |                                           |          | 办公室     |
|                     |   | 0007                             | Id :                                      |          | 办公室     |
|                     |   | 0008                             | 1001                                      |          | の公室     |
| Price Management    |   | 0009                             | Name :<br>test                            |          | 办公室     |
|                     |   | 0010                             |                                           |          | 办公室     |
| DCU Management      |   | 0011                             | Address :<br>Shenzhen, China              |          | 办公室     |
| A10                 |   | 0012                             | Dhana i                                   |          | の公室     |
| 0.0                 |   | 0013                             | 123                                       |          | の公室     |
| DCU File Management |   | 0014                             |                                           | _        | 办公室     |
|                     |   | 0015                             |                                           |          | 办公室     |
|                     |   | 0016                             | ✓ Save                                    | X Cancel | 办公室     |
|                     |   | 0017                             | 际伟规                                       |          | の公室     |
|                     |   | 0018                             | 王广                                        |          | カ公室     |
|                     |   | 0019                             | 秦天生                                       |          | 办公室     |
|                     |   | 0020                             | 曾庆龄                                       |          | 办公室     |
|                     |   |                                  |                                           |          |         |

- Click "new" to add a new customer, insert the Id, Name, Address, Phone information
- Click "Edit" to change the customer information.
- Remove- remove a customer from this system. Before remove, you need to untie up this Customer information from an account if this Customer belong to an account.

#### 2.3 Price Management

|                                                                                                    | * | Home C Brice Management ×       |                                                                                                    |          |
|----------------------------------------------------------------------------------------------------|---|---------------------------------|----------------------------------------------------------------------------------------------------|----------|
| Daily Business                                                                                                    | * | 🚯 New 🥒 Edit 📼 Remove           |                                                                                                    |          |
| Report                                                                                                    | ~ | Id                              | Price                                                                                                    | Currency |
| Management                                                                                                    | * | 0001                            | 1                                                                                                    | USD      |
| Meter Management<br>Customer Management<br>Customer Management<br>Price Management<br>OCU Management<br>OCU File Management |   |                                 | Price Info           Id :           0002           Price :           350           Currency :           CNY           Tax :           13 | Cancel   |
| Remote                                                                                                    | * |                                 |                                                                                                    |          |
| Task                                                                                                    | ≷ | 20 • 14 4 Page 1 of 1 • • • • • | Please input the key word to search                                                                                                    |          |
| Setting                                                                                                    | ~ |                                 |                                                                                                    |          |

- New add a new price (tariff). Insert the ID, price, currency, and tax, click save. **Please note that** if the tax is 13%, only insert 13 there.
- Edit- change the price information.
- Remove- remove a price. Before remove, make sure this price is not related to any account

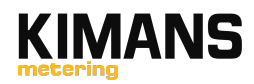

#### 2.4 Open an Account

- Daily Business Open an Account, click "New" to add a new account. Select Account No. (Customer Information), Meter No.(Meter ID), and Price Id, click Save for tie up the 3 items and get a new account.
- Edit Change the account information
- Remove Remove an account (untie up the Customer information, Meter ID, and Price.

|                    |                                  |                                           |            | 1 AMR02    |
|--------------------|----------------------------------|-------------------------------------------|------------|------------|
| «                  | Home C Popen An Account ×        |                                           |            |            |
| Daily Business 🛛 🔦 | 🕀 New 🖌 Edit 📼 Remove 🗏 📃 Export | Template 🛃 Import Excel 🎂 Export to Excel |            |            |
|                    | Account No.                      | Customer Name                             | Meter No.  | Price Id   |
|                    | 0001                             | Test                                      | 00000      | 0001       |
| Vending            | 0001                             | Test                                      | 00000      | 0001       |
| $\bigcirc$         | 0001                             | Test                                      | 00007      | 0001       |
| Clear Tamper       | 0001                             | <del>,</del> ,                            | 00012      | 0001       |
|                    | 0001                             | New                                       | 00015:     | 0001       |
| 90                 | 0001                             | Account Info                              | 000185     | 0001       |
| Clear Credit       | 0001                             |                                           | )000235    | 0001       |
|                    | 0001                             | Account No. :                             | 0000250    | 0001       |
| Open An Account    | 0001                             | 0001                                      | 170000268  | 0001       |
|                    | 0001                             | Meter No. :                               | 4700000001 | 0001       |
|                    | 0001                             |                                           | 470003     | 0001       |
|                    | 0001                             | Price Id :                                | 470003     | 0001       |
|                    | 0001                             |                                           | 470003     | 0001       |
|                    | 0001                             |                                           | 4700030∠   | 0001       |
|                    | 0001                             | Save 🎇 Cancel                             | 47000302   | 0001       |
|                    | 0001                             | Test                                      | 47000302   | 0001       |
|                    | 0001                             | Test                                      | 47000302   | 0001       |
|                    | 0001                             | Test                                      | 47000303   | 0001       |
| Report 🛛 🕹         | 0001                             | Test                                      | 47000303   | 0001       |
| Management V       | 0001                             | Test                                      | 470003035  | 0001       |
| Remote             |                                  |                                           |            |            |
| Task ×             |                                  |                                           |            |            |
| I d3N V            | 20 • I • Page 1 of 5 • 1         | Please input the key word to search       |            | Displaying |

# 3. Vending Electricity

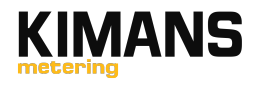

|                 | « | 🟠 Home ¢ 🏠 Vending ×                            |               |           |                    |                 |            |    |
|-----------------|---|-------------------------------------------------|---------------|-----------|--------------------|-----------------|------------|----|
| Daily Business  | * | $\gtrsim$ Reload $\Sigma$ Vend by Unit $\Sigma$ | Vend by Value |           |                    |                 |            |    |
|                 |   | Account No.                                     | Customer Name |           | Meter No.          | Mete            | r Type     | Pr |
| <b>*</b> (\$)   | _ | 0001                                            | Test          |           | 47000303967        | Single Ph       | iase Meter |    |
| Vending         |   | 0001                                            | Test          |           | 47000303975        | Single Ph       | ase Meter  |    |
| $\sim$          |   | 0001                                            | Test          |           | 47000303983        | Single Ph       | ase Meter  |    |
| Clear Tamper    |   | 0001                                            | Test Confirm  |           |                    | ×               | se Meter   |    |
| æ               |   | 0001                                            | Test          |           |                    |                 | se Meter   |    |
|                 |   | 0001                                            | Test Vendin   | g Info    |                    |                 | se Meter   |    |
|                 |   | 0001                                            | Test          | No. :     | 0001               |                 | se Meter   |    |
|                 |   | 0001                                            | Test          |           | 0001               |                 | se Meter   |    |
| Open An Account |   | 0001                                            | Test Custom   | er Name : | Test               |                 | se Meter   |    |
|                 |   | 0001                                            | Test Meter N  | D. :      | 47000303975        |                 | se Meter   |    |
|                 |   | 0001                                            | Test Meter Ty | vpe :     | Single Phase Meter |                 | se Meter   |    |
|                 |   | 0001                                            | Test Price -  |           |                    |                 | se Meter   |    |
|                 |   | 0001                                            | Test Test     |           | 1 USD              |                 | se Meter   |    |
|                 |   | 0001                                            | Test Amount   | (kWh):    |                    |                 | se Meter   |    |
|                 |   | 0001                                            | Test          |           |                    |                 | se Meter   |    |
|                 |   | 0001                                            | Test          |           | Generate           | <b>X</b> Cancel | se Meter   |    |
|                 |   | 0001                                            | Test          |           |                    |                 | se Meter   |    |
|                 |   | 0001                                            | Test          |           | 47000304148        | Single Ph       | iase Meter |    |
| Report          | * | 0001                                            | Test          |           | 47000304155        | Single Ph       | ase Meter  |    |
| Management      | * | 0001                                            | Test          |           | 47000304163        | Single Ph       | ase Meter  |    |
|                 |   |                                                 |               |           |                    |                 |            |    |

• Vending – Select an account, click 'vend by unit" or "vend by value", insert the amount (Kwh/Currency).

|                 | «    | Home 🕫 🏠 Vending ×             |                         |                |                    |                    |                         |  |
|-----------------|------|--------------------------------|-------------------------|----------------|--------------------|--------------------|-------------------------|--|
| usiness         | *    | 🕵 Reload $\Sigma$ Vend by Unit | $\Sigma$ Vend by Value  |                |                    |                    |                         |  |
|                 |      | Account No.                    | Customer Name           |                | Meter No.          |                    | Meter Type              |  |
| \$              |      | 0001                           | Test                    |                | 47000303967        | 9                  | Single Phase Meter      |  |
| Vending         |      | 0001                           | Test                    |                | 47000303975        | Single Phase Meter |                         |  |
| $\sim$          |      | 0001                           | Test                    |                | 47000303983        | S                  | Single Phase Meter      |  |
| Clear Tamper    |      | 0001                           | Test                    | Transacti      | on Confirmation    | ×                  | ngle Phase Meter        |  |
| æ               |      | 0001                           | Test                    |                |                    |                    | ngle Phase Meter        |  |
|                 |      | 0001                           | Test                    | Account        | No. : 0001         |                    | ngle Phase Meter        |  |
|                 | 0001 | Test                           | Custom                  | er Name : Test |                    | ngle Phase Meter   |                         |  |
|                 | 0001 | Test                           | Meter No. : 47000303975 |                |                    | ngle Phase Meter   |                         |  |
| Open An Account |      | 0001                           | Test                    | Total Pa       | id : 10.00 USD     |                    | ngle Phase Meter        |  |
|                 |      | 0001                           | Test                    | Total Un       | it : 10.0 kWh      |                    | ngle Phase Meter        |  |
|                 |      | 0001                           | Test                    |                |                    |                    | ngle Phase Meter        |  |
|                 |      | 0001                           | Test                    | Input Tra      | ansaction Password |                    | ngle Phase Meter        |  |
|                 |      | 0001                           | Test                    |                |                    |                    | This field is required. |  |
|                 |      | 0001                           | Test                    |                | Confirm Payment    |                    | ngle Phase Meter        |  |
|                 |      | 0001                           | Test                    |                |                    |                    | ngle Phase Meter        |  |
|                 |      | 0001                           | Test                    |                |                    |                    | ngle Phase Meter        |  |
|                 |      | 0001                           | Test                    |                | 47000304130        | 9                  | Single Phase Meter      |  |
|                 |      | 0001                           | Test                    |                | 47000304148        | 9                  | Single Phase Meter      |  |
|                 | ×    | 0001                           | Test                    |                | 47000304155        | 5                  | Single Phase Meter      |  |

• Insert the vend password

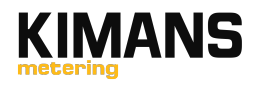

| Note         Wated with the base of the base of the base |                 |                        |                                   |                |                    |       | 1 AMI                 | R02 ( AMR02 ) | ۲   |
|----------------------------------------------------------------------------------------------------|-----------------|------------------------|-----------------------------------|----------------|--------------------|-------|-----------------------|---------------|-----|
| bit Business         Reload         È Vend by Unit         È Vend by Unit <th></th> <th>K 🕼 Home 🕫 🏠 Vending 🛛</th> <th></th> <th></th> <th></th> <th></th> <th></th> <th></th> <th></th>                                                                                                    |                 | K 🕼 Home 🕫 🏠 Vending 🛛 |                                   |                |                    |       |                       |               |     |
| Account No.         Customer Name         Meter No.         Meter Type         Price         Currency         Tax (%)           0001         Test         47000303967         Single Phase Meter         1         USD         0           0001         Test         47000303975         Single Phase Meter         1         USD         0           0001         Test         47000303975         Single Phase Meter         1         USD         0           0001         Test         47000303991         Single Phase Meter         1         USD         0           0001         Test         47000304007         Single Phase Meter         1         USD         0           0001         Test         47000304003         Single Phase Meter         1         USD         0           0001         Test         47000304031         Single Phase Meter         1         USD         0           0001         Test         47000304031         Single Phase Meter         1         USD         0           0001         Test         47000304032         Single Phase Meter         1         USD         0           0001         Test         47000304080         Single Phase Meter         1         USD<                                                                                                    | Daily Business  | Seload Σ Vend by Unit  | Σ Vend by Value                   |                |                    |       |                       |               |     |
| Vending         0001         Test         4700030397         Single Phase Meter         1         USD         0           Clear Tamper         0001         Test         47000303975         Single Phase Meter         1         USD         0           Clear Tamper         0001         Test         47000303915         Single Phase Meter         1         USD         0           Clear Tamper         0001         Test         47000303915         Single Phase Meter         1         USD         0           Out1         Test         4700030407         Single Phase Meter         1         USD         0         0           Out1         Test         47000304015         Single Phase Meter         1         USD         0         0           Out1         Test         47000304012         Single Phase Meter         1         USD         0         0         0         0         0         0         0         0         0         0         0         0         0         0         0         0         0         0         0         0         0         0         0         0         0         0         0         0         0         0         0         0                                                                                                    |                 | Account No.            | Customer Name                     | Meter No.      | Meter Type         | Price | Currency              | Tax (%)       |     |
| Vending         0001         Test         4700303975         Single Phase Meter         1         USD         0           Clear Tamper         0001         Test         4700303983         Single Phase Meter         1         USD         0           Clear Tamper         0001         Test         4700303983         Single Phase Meter         1         USD         0           Clear Credit         0001         Test         4700304007         Single Phase Meter         1         USD         0           Open An Account         0001         Test         4700304015         Single Phase Meter         1         USD         0           0001         Test         4700304023         Single Phase Meter         1         USD         0           0001         Test         4700304015         Single Phase Meter         1         USD         0           0001         Test         4700304013         Single Phase Meter         1         USD         0           0001         Test         4700304064         Single Phase Meter         1         USD         0           0001         Test         47003040672         Single Phase Meter         1         Catom No:::::::::::::::::::::::::::::::::::                                                                                                    | <b>(</b> \$)    | 0001                   | Test                              | 47000303967    | Single Phase Meter | 1     | USD                   | 0             |     |
| Open An Account         Open An Account         Open An Ac                                                                                                    | Vending         | 0001                   | Test                              | 47000303975    | Single Phase Meter | 1     | USD                   | 0             |     |
| Clear Tamper       0001       Test       47000303991       Single Phase Meter       1       USD       0         Clear Credit       0001       Test       47000304007       Single Phase Meter       1       USD       0         Open An Account       0001       Test       47000304015       Single Phase Meter       1       USD       0         Open An Account       0001       Test       47000304023       Single Phase Meter       1       USD       0         0001       Test       47000304023       Single Phase Meter       1       USD       0         0001       Test       47000304049       Single Phase Meter       1       USD       0         0001       Test       47000304064       Single Phase Meter       1       USD       0         0001       Test       47000304064       Single Phase Meter       1       USD       0         0001       Test       47000304064       Single Phase Meter       1       USD       0       Customer Name: Test         0001       Test       47000304064       Single Phase Meter       1       Customer Name: Test         0001       Test       47000304012       Single Phase Meter       1       Test                                                                                                    | $\bigcirc$      | 0001                   | Test                              | 47000303983    | Single Phase Meter | 1     | USD                   | 0             |     |
| Image: Clear Credit         0001         Test         47000304007         Single Phase Meter         1         USD         0           Open An Account         0001         Test         47000304015         Single Phase Meter         1         USD         0           Open An Account         0001         Test         47000304013         Single Phase Meter         1         USD         0           0001         Test         47000304023         Single Phase Meter         1         USD         0           0001         Test         47000304023         Single Phase Meter         1         USD         0           0001         Test         47000304049         Single Phase Meter         1         USD         0           0001         Test         47000304064         Single Phase Meter         1         USD         0           0001         Test         47000304064         Single Phase Meter         1         USD         0           0001         Test         47000304067         Single Phase Meter         1         UsD         0           0001         Test         47000304067         Single Phase Meter         1         UsD         0           0001         Test         470003                                                                                                    | Clear Tamper    | 0001                   | Test                              | 47000303991    | Single Phase Meter | 1     | USD                   | 0             |     |
| Open An Account         Open An Account         Open An Ac                                                                                                    |                 | 0001                   | Test                              | 47000304007    | Single Phase Meter | 1     | USD                   | 0             |     |
| Clear Credit         0001         Test         47000304023         Single Phase Meter         1         USD         0           Open An Account         0001         Test         47000304031         Single Phase Meter         1         USD         0           Open An Account         0001         Test         47000304049         Single Phase Meter         1         USD         0           0001         Test         47000304049         Single Phase Meter         1         USD         0         0           0001         Test         47000304049         Single Phase Meter         1         USD         0         0           0001         Test         47000304072         Single Phase Meter         1         Count No: 0001         Count No: 0001         Count No:: 0001         Count No:: 0001         Cou                                                                                                    | P               | 0001                   | Test                              | 47000304015    | Single Phase Meter | 1     | USD                   | 0             |     |
| Open An Account         O001         Test         47000304031         Single Phase Meter         1         USD         O           0001         Test         47000304049         Single Phase Meter         1         I         I </td <td>Clear Credit</td> <td>0001</td> <td>Test</td> <td>47000304023</td> <td>Single Phase Meter</td> <td>1</td> <td>USD</td> <td>0</td> <td></td>                                                                                                    | Clear Credit    | 0001                   | Test                              | 47000304023    | Single Phase Meter | 1     | USD                   | 0             |     |
| Open An Account         0001         Test         47000304049         Single Phase Meter         1         I         Image: Content of the second decoded decode                                                     | <b>•</b> ••     | 0001                   | Test                              | 47000304031    | Single Phase Meter | 1     | USD                   | 0             |     |
| 0001       Test       47000304064       Single Phase Meter       1       I       Account No::001         0001       Test       47000304072       Single Phase Meter       1       I       Account No::001         0001       Test       47000304080       Single Phase Meter       1       I       Account No::001         0001       Test       47000304080       Single Phase Meter       1       I       Account No::001         0001       Test       47000304080       Single Phase Meter       1       I       Meter No::4700303975       Pice: 1 USD         0001       Test       47000304122       Single Phase Meter       1       I       Ta::0%       Ta::0%       Ta::0%         0001       Test       47000304130       Single Phase Meter       1       I       Ta::0%       Ta::0%       Ta::0%       Ta::0%       Ta::0%       Ta::0%       Ta::0%       Ta::0%       Ta::0%       Total Paid: 100 USD       Total Paid: 100 USD       Total Paid: 100 USD       Total Paid: 100 USD       Total Paid: 100 USD       Total Paid: 100 USD       Total Paid: 100 USD       Total Paid: 100 USD       Total Paid: 100 USD       Total Paid: 100 USD       Total Paid: 100 USD       Total Paid: 100 USD       Total Paid: 100 USD       Total Paid: 100 USD       Total Paid: 100                                                                                                    | Open An Account | 0001                   | Test                              | 47000304049    | Single Phase Meter | 1     |                       |               |     |
| <ul> <li></li></ul>                                                                                                    |                 | 0001                   | Test                              | 47000304064    | Single Phase Meter | 1     | Vending Rece          | aipt          | ^   |
| 0001       Test       47000304080       Single Phase Meter       1       Continue To continue To contina continue To continue To contecontinue To continue To                                            |                 | 0001                   | Test                              | 47000304072    | Single Phase Meter | 1     | Assessment Mary 10001 |               |     |
| •••••••••••••••••••••••••••••                                                                                                    |                 | 0001                   | Test                              | 47000304080    | Single Phase Meter | 1     | Account No. : 0001    |               | - 1 |
| •••••••••••••••••••••••••••••                                                                                                    |                 | 0001                   | Test                              | 47000304098    | Single Phase Meter | 1     | Customer Name : Tes   | A             |     |
| 0001       Test       47000304114       Single Phase Meter       1       Image: Constraint of the low second of the low second of the                                            |                 | 0001                   | Test                              | 47000304106    | Single Phase Meter | 1     | Meter No. : 4700030   | 1975          |     |
| 0001         Test         47000304122         Single Phase Meter         1         Test         OW           0001         Test         47000304130         Single Phase Meter         1         Total Pull Int:: 10.0 WD           0001         Test         47000304130         Single Phase Meter         1         Total Pull Int:: 10.0 WD           eport         0001         Test         47000304136         Single Phase Meter         1         Date: 20205/29           lanagement         0001         Test         47000304163         Single Phase Meter         1         Int:: 17.10.11           ask         20.014         Pane 2 of 5 b M © Clease ment the keen went to search         0         Print                                                                                                    |                 | 0001                   | Test                              | 47000304114    | Single Phase Meter | 1     | Price : 1 USD         |               |     |
| 0001         Test         47000304130         Single Phase Meter         1         Total Plait: 10.00 USD           0001         Test         47000304130         Single Phase Meter         1         Total Plait: 10.00 USD           teport         0001         Test         47000304148         Single Phase Meter         1         Total Plait: 10.00 USD           tanagement         0001         Test         47000304155         Single Phase Meter         1         Diale::::::::::::::::::::::::::::::::::::                                                                                                    |                 | 0001                   | Test                              | 47000304122    | Single Phase Meter | 1     | Tax : 0%              |               |     |
| image: mode         0001         Test         47000304148         Single Phase Meter         1         Total Unt: 10.0 kWh           ieport         0001         Test         47000304155         Single Phase Meter         1         Date :2020 September 2010           tanagement         0001         Test         47000304163         Single Phase Meter         1         Date :2020 September 2010           emote         0001         Test         47000304163         Single Phase Meter         1         Time: 17:10:11           sak         20 + M + Reper 2 of 5 + M + Reper 2 of 5 + M + Reper                                                                                                    |                 | 0001                   | Test                              | 47000304130    | Single Phase Meter | 1     | Total Paid : 10.00 US | D             |     |
| Report         0001         Test         47000304155         Single Phase Meter         1         Date: 20205/29           Lanagement         0001         Test         47000304163         Single Phase Meter         1         Tme: 17:10:11           emote         stak         20 - 14 d Page 2 of 5 - b M © Clease insult the kern word to search         5076 1589 0030 1835 0613         5076 1598 0030 1835 0613                                                                                                    |                 | 0001                   | Test                              | 47000304148    | Single Phase Meter | 1     | Total Unit : 10.0 kWh |               |     |
| tanagement         0001         Test         47000304163         Single Phase Meter         1         Time: 17:10:11           emote         single Phase Meter         1         5075 1586 0030 1835 0613         5075 1586 0030 1835 0613           ask         20 - H d         Page 2 of 5 b         b         0         Clease input the low word to search         0                                                                                                    | Report          | 0001                   | Test                              | 47000304155    | Single Phase Meter | 1     | Date : 2020/5/29      |               |     |
| serverte         6075 1598 0030 1835 0513           ask         20 - 14 d Pane 2 of 5 b M Clease input the ker word to search         0                                                                                                    | Management      | 0001                   | Test                              | 47000304163    | Single Phase Meter | 1     | Time : 17:10:11       |               |     |
| ask 😌 20 - 14 d Pape 2 of 5 b M @ Clease multitle kee went to search @                                                                                                    | Remote          | 4                      |                                   |                |                    |       | 5075 1598 0030 183    | 5 0513        |     |
| 21 T I Place input the key word to search                                                                                                    | Task            |                        |                                   |                |                    |       | ah Print              |               | - 1 |
|                                                                                                    | Setting         | 20 V N A Page 2        | Or 5 P P O Please input the key v | vord to search |                    |       |                       |               |     |

• Get a vending receipt, you can print it if the computer connecting a printer.

# 4. Clear Tamper/Clear Credit Token

- Clear tamper token for clear tamper alarm if the meter in the tamer status.
- Clear credit token For clear all credit in the meter.

|                 | « | 🟫 Home 🕫 🏾 🥑 Clear Tan | aper ×        |                 |                              |            |       | (                | « | <b>☆</b> Home ¢ | ቆ Clear Credit | t × ] |                   |                |        |
|-----------------|---|------------------------|---------------|-----------------|------------------------------|------------|-------|------------------|---|-----------------|----------------|-------|-------------------|----------------|--------|
| Daily Business  | ~ | SReload Σ Clear Tamper |               |                 |                              |            |       | Daily Business 🔗 |   | S Reload D      | Clear Credit   |       |                   |                |        |
|                 |   | count No.              | Customer Name |                 | Meter No.                    | Meter      | Тур   | <b>^</b>         |   | - COU           | nt No.         |       | Customer Name     | Meter No.      |        |
| 3               |   | 0001                   | Test          | (               | 166170000011                 | Water      | Met   | TS)              |   | 00              | 01             |       | -                 |                |        |
| Vending         | / | 0001                   | Test          | (               | 0166170000060                | Water      | Met   | Vending          |   | 00              | 01             |       | Confirm           |                |        |
| 0               |   | 0001                   | Test          | (               | 0166170000078                | Water      | Met   |                  | / | 00              | 01             |       |                   |                |        |
| Clear Tamper    |   | 0001                   | Test          | (               | 0166170000128                | Water      | Met   |                  | 1 | 00              | 01             |       | Clear Credit Info |                |        |
|                 |   | 0001                   | Test          | (               | 166170000151                 | Water      | Met   | Clear Tamper     |   | 00              | 01             |       | A                 |                |        |
| Ale             |   | 0001                   | Test Con      | firm            |                              | ×          | Met   | æ                |   | 00              | 01             |       | Account No. :     | 0001           |        |
| Clear Credit    |   | 0001                   | Test          |                 |                              |            | Met   | Ab.              |   | 00              | 01             |       | Customer Name :   | Test           | 1      |
|                 |   | 0001                   | Test          | Clear Tamper In | ifo                          |            | Met   | Clear Credit     |   | 00              | 01             |       | Meter No. :       |                |        |
| Open An Account |   | 0001                   | Test          | Account No. :   | 0001                         |            | Met   |                  |   | 00              | 01             |       | Piecer No         | 0166170000128  | ]      |
|                 |   | 0001                   | Test          |                 | 0001                         |            | se I  |                  |   | 00              | 01             |       |                   |                |        |
|                 |   | 0001                   | Test          | Customer Name : | Test                         |            | se l  | Open An Account  |   | 00              | 01             |       |                   | Generate 🛛 🛛 🖉 | Cancel |
|                 |   | 0001                   | Test          | Meter No. :     | 0166170000011                |            | se l  |                  |   | 00              | 01             |       |                   |                |        |
|                 |   | 0001                   | Test          |                 |                              |            | se I  |                  |   | 00              | 01             |       | iest              | e003025        | 59     |
|                 |   | 0001                   | Test          |                 |                              | Cancel     | se l  |                  |   | 00              | 01             |       | Test              | 03026          | kii    |
|                 |   | 0001                   | Test          |                 | <ul> <li>Generate</li> </ul> | - Cancer   | se l  |                  |   | 00              | 01             |       | Test              | 003026         |        |
|                 |   | 0001                   | Test          |                 | 47000302654                  | Single Pha | ise l |                  |   | 00              | 01             |       | Test              | )03026         |        |
|                 |   | 0001                   | Test          |                 | 47000302662                  | Single Pha | ise l |                  |   | 00              | 01             |       | Test              | 03026          |        |
|                 |   | 0001                   | Test          |                 | 47000303934                  | Single Pha | ise I |                  |   | 00              | 01             |       | Test              | 03026          |        |
| Deport          | × | 0001                   | Test          |                 | 47000303942                  | Single Pha | ise l |                  |   | 00              | 01             |       | Test              | 4              | 12     |

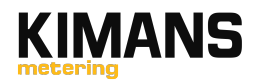

## 5. Set Max Power Threshold

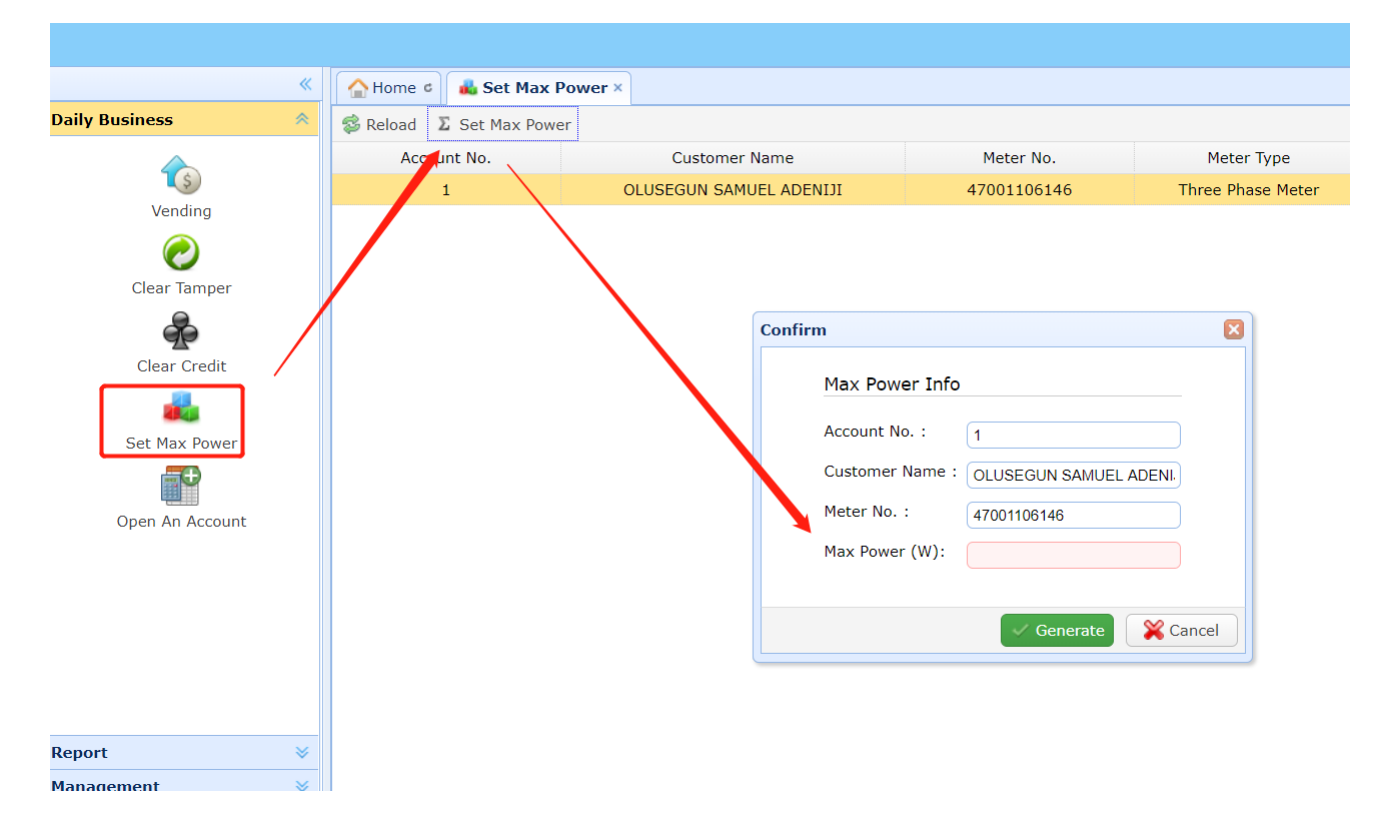

- Set the max power threshold for a meter
- The threshold is in W
- The meter will trip if the load exceeds the threshold.
- After 1 minute, the meter try to reconnect the power, If still exceeds the threshold, the meter trip and reconnect after 1 minute; After 5 times trip, the reconnect time extend to 30 minutes.

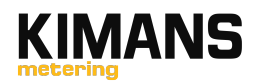

## 6. DCU Management & DCU File Management

6.1 Add the DCU in the system

|                     | ~ | Home C I I DCU Management ×    |                  |               |
|---------------------|---|--------------------------------|------------------|---------------|
| ily Business        | * | 🛸 Reload 🕀 New 🥒 Edit 💻 Remove |                  |               |
| port                | ≈ | Id                             | Name             | Location      |
| nagement            | * | 861800119                      | edward desk      | edward desk   |
| Ť                   |   | 861900083                      | DCU              | XXXX          |
| Meter Management    |   |                                | New              | ×             |
| Customer Management |   |                                | DCU Info         |               |
|                     |   |                                | Id :<br>86182002 |               |
| Price Management    | / |                                | Name :           |               |
| DCU Management      |   |                                | Location :       |               |
| <del>8</del> 39     |   |                                |                  | )             |
| DCU File Management |   |                                |                  | Course Course |
|                     |   |                                |                  | Save Cancer   |
|                     |   |                                |                  |               |

- New- Insert DCU Id which print on the DCU, Name, and Location, click Save
- Edit Change information of a DCU
- Remove remove a DCU from the system.

#### 6.2 DCU File Management – Tie up the DCU and Meters

• Select DCU and corresponding meter ID, and communication way and Baud Rate.

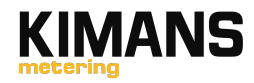

| *                                                                                                    | Home C 🍪 DCU File Management ×   |                                                                                         |                          |
|----------------------------------------------------------------------------------------------------|----------------------------------|-----------------------------------------------------------------------------------------|--------------------------|
| Daily Business 🛛 🕹                                                                                                    | 💈 Reload 🛛 🕀 New 🥒 Edit 🔳 Remove | 📃 Export Template  🛃 Import E                                                           | xcel 🏼 🖞 Export to Excel |
| Report 🛛 🕹                                                                                                    | DCU                              | Meter No.                                                                               | Communication Way        |
| Management 🔗                                                                                                    | 861800200                        | 47001106146                                                                             | LoRa                     |
| Meter Management<br>Meter Management<br>Customer Management<br>Price Management<br>DCU Management<br>DCU File Management |                                  | New DCU Meter File I DCU : 861800200 Meter No. : Communication Wa LoRa Baud Rate : 9600 | info                     |

## 7. Report

## 7.1 Vend Report

|                     |                    |                   |             |          |       |            |            |          | <b>⊥</b> AMR02 ( AMR02 ) |
|---------------------|--------------------|-------------------|-------------|----------|-------|------------|------------|----------|--------------------------|
| «                   | 合 Home 🕫 🕌 Ver     | nding Record ×    |             |          |       |            |            |          |                          |
| Daily Business 🛛 🕹  | 🛸 Reload 🛛 📥 Print | 1 Export to Excel |             |          |       |            |            |          |                          |
| Report <            | Account No.        | Customer Name     | Meter No.   | Price    | Tax   | Total Unit | Total Paid | Operator | Token                    |
|                     | 0001               | Test              | 47000303975 | 1.00 USD | 0.00% | 10.0 kWh   | 10.00 USD  | AMR02    | 5075 1598 0030 1835      |
| a*a                 | 0001               | Test              | 47000403957 | 1.00 USD | 0.00% | 0.1 kWh    | 0.10 USD   | Admin    | 6526 6755 7303 3335      |
| Vending Record      | 0001               | Test              | 47000403916 | 1.00 USD | 0.00% | 0.1 kWh    | 0.10 USD   | Admin    | 5741 7773 0944 6847      |
|                     |                    |                   |             |          |       |            |            |          |                          |
| Clear Tamper Record |                    |                   |             |          |       |            |            |          |                          |
| 20                  |                    |                   |             |          |       |            |            |          |                          |
| Clear Credit Record |                    |                   |             |          |       |            |            |          |                          |
| <b>8</b> .2         |                    |                   |             |          |       |            |            |          |                          |
| Login History       |                    |                   |             |          |       |            |            |          |                          |
|                     |                    |                   |             |          |       |            |            |          |                          |
| Daily Report        |                    |                   |             |          |       |            |            |          |                          |
| <b>*</b>            |                    |                   |             |          |       |            |            |          |                          |
| Monthly Report      |                    |                   |             |          |       |            |            |          |                          |
| a j                 |                    |                   |             |          |       |            |            |          |                          |
| Daily Chart         |                    |                   |             |          |       |            |            |          |                          |
|                     |                    |                   |             |          |       |            |            |          |                          |
| Management 🛛 🕹      | -                  |                   |             |          |       |            |            |          |                          |

- You can check the vending record with recharge amount, recharge token, generation time, operator, etc.
- You can print or export to excel.

7.2 Clear Tamper token & Clear credit token Record

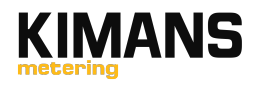

|                     | ~  | 🟫 Home ¢ 🕞 🕞     | lear Tamper Record × | Clear Credit Record ×                                                                                                    |                          |                    |
|---------------------|----|------------------|----------------------|----------------------------------------------------------------------------------------------------|--------------------------|--------------------|
| Daily Business      | *  | 🕵 Reload 🛛 🕴 Exp | ort to Excel         |                                                                                                    |                          |                    |
| Report              | *  | ccount No.       | Meter No             | Operator                                                                                                    | Token                    | TID Date           |
|                     |    | 0001             | 47000+03957          | Admin                                                                                                    | 6460 3864 8468 7986 8097 | 2020/3/27 16:55:24 |
| Vending Record      |    | 0001             | 47000403916          | Admin                                                                                                    | 4716 6525 8339 2555 9921 | 2020/3/27 16:55:21 |
| Clear Tamper Record | ]⁄ |                  |                      |                                                                                                    |                          |                    |
| Clear Credit Record | ]- |                  |                      |                                                                                                    |                          |                    |
| Login History       |    |                  |                      |                                                                                                    |                          |                    |
|                     |    |                  |                      |                                                                                                    |                          |                    |
| Daily Report        |    |                  |                      |                                                                                                    |                          |                    |
| Monthly Report      |    |                  |                      |                                                                                                    |                          |                    |
| 4                   |    |                  |                      |                                                                                                    |                          |                    |
| Daily Chart         |    |                  |                      |                                                                                                    |                          |                    |
| lanagement          | *  |                  |                      |                                                                                                    |                          |                    |
| emote               | *  |                  |                      |                                                                                                    |                          |                    |
| ask                 | ♦  |                  |                      |                                                                                                    |                          |                    |
| Setting             | ≈  | 20 🔻 🕅 🖣         | Page 1 of 1          | Please input the key word to be a set of the set of the set of | to search 🔍              |                    |

• Check the record of clear tamper token or clear credit token here.

## 7.3 Record of setting max power threshold

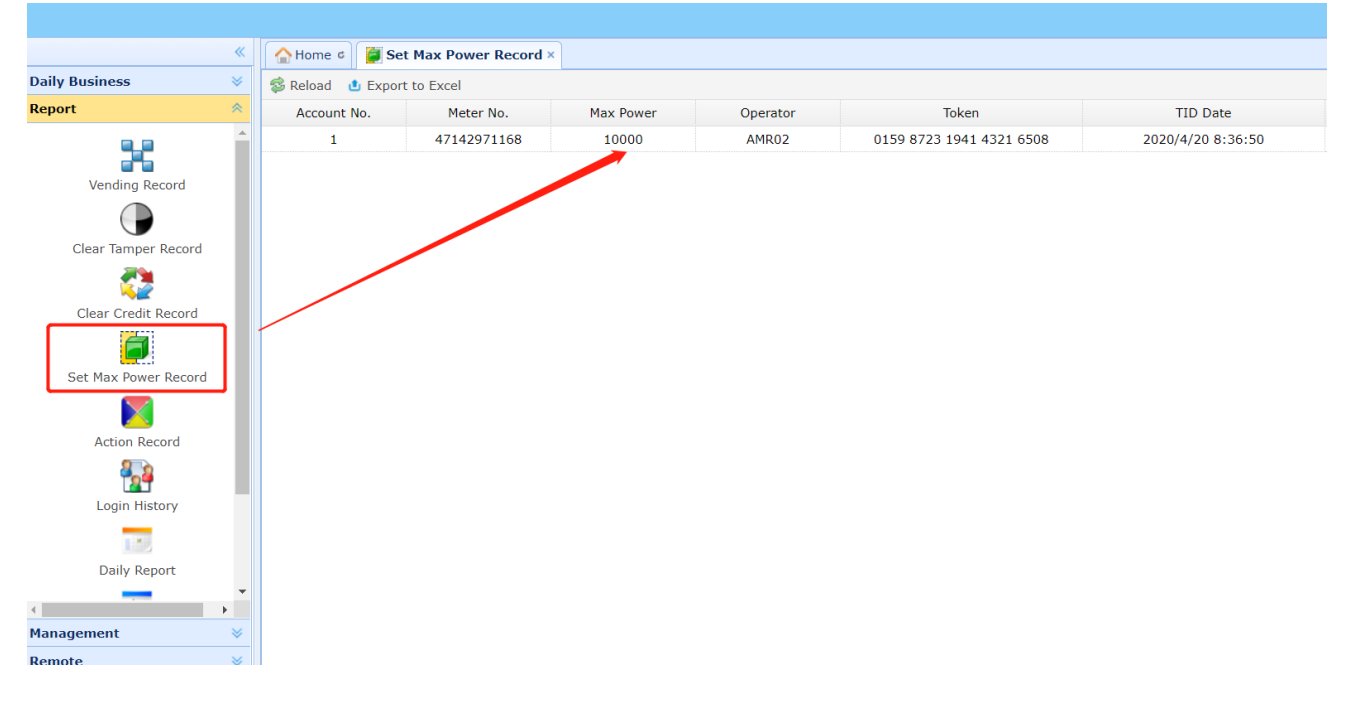

7.4 Login Record

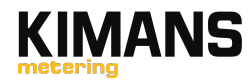

|                     |                       |             |                |        | ⊥ AMR02 ( AMR02 )  |
|---------------------|-----------------------|-------------|----------------|--------|--------------------|
|                     | 🐇 🕼 Home 🖒 🌺 Logi     | n History × |                |        |                    |
| Daily Business      | 👻 🤹 Reload 🕴 Export 1 | o Excel     |                |        |                    |
| Report              | *                     | Id          | IP             | Result | Date Time          |
|                     | AI                    | 1R02        | 113.116.36.230 | True   | 2020/5/29 17:46:24 |
|                     | AI                    | 4R02        | 113.116.36.230 | True   | 2020/5/29 17:29:57 |
| Vending Record      | AI                    | 4R02        | 113.116.36.230 | True   | 2020/5/29 17:00:57 |
|                     | AI                    | 4R02        | 113.116.36.230 | True   | 2020/5/29 16:19:37 |
| Clear Tamper Record | AI                    | 4R02        | 113.116.36.230 | True   | 2020/5/29 15:16:27 |
| 2                   |                       | 1102        | 113.116.36.230 | True   | 2020/5/29 14:32:18 |
| <u> </u>            | a                     | nr02        | 113.116.36.230 | True   | 2020/5/29 14:27:55 |
| Clear Credit Record | AI                    | 4R02        | 113.116.36.230 | True   | 2020/5/29 11:18:53 |
|                     | AI                    | 4R02        | 113.116.36.230 | True   | 2020/5/28 17:36:47 |
| Login History       | AI                    | 4R02        | 183.42.50.101  | True   | 2020/5/28 16:24:49 |
|                     | AI                    | 4R02        | 183.42.50.101  | True   | 2020/5/28 15:46:47 |
|                     | AI                    | 4R02        | 183.42.50.101  | True   | 2020/5/28 15:24:20 |
| Daily Report        | AI                    | 4R02        | 113.116.36.230 | True   | 2020/5/28 14:48:50 |
|                     | AI                    | 4R02        | 113.116.36.230 | True   | 2020/5/28 14:40:27 |
| Monthly Report      | AI                    | 4R02        | 113.116.36.230 | True   | 2020/5/28 14:32:22 |
|                     | AI                    | 4R02        | 113.116.36.230 | False  | 2020/5/28 14:32:12 |
| 40                  | AI                    | 4R02        | 223.104.64.154 | True   | 2020/5/28 14:11:21 |
| Daily Chart         | AI                    | 4R02        | 113.116.36.230 | True   | 2020/5/28 14:03:38 |
|                     | a                     | dmin        | 113.116.36.230 | True   | 2020/5/28 14:03:32 |
|                     | a                     | Imin        | 113 116 36 230 | True   | 2020/5/28 13:47:11 |

• Checking login information with Login IP, time, account, etc.

#### 7.5 Daily Report

The concentrators will collect the record from the respective meters at  $2:00 \sim 8:00$  in the morning, including kWh consumption, credit, relay status, etc. You can check those data in the "Daily Report"

|                     | ≪ 🔄 🖌 Home ⊄    | Daily Report ×           |      |       |     |                     |                         |             |              |  |  |  |  |  |
|---------------------|-----------------|--------------------------|------|-------|-----|---------------------|-------------------------|-------------|--------------|--|--|--|--|--|
| aily Business       | 🛛 😵 Reload  😃 E | Seload 👌 Export to Excel |      |       |     |                     |                         |             |              |  |  |  |  |  |
| eport               | CU Name         | Meter No.                | Year | Month | Day | Total Units Counter | Current Credit Register | Consumption | Relay Status |  |  |  |  |  |
|                     | ward desk       | 47000303967              | 2020 | 6     | 14  | 0.9                 | 999.1                   | 0           | On 🔺         |  |  |  |  |  |
| 26                  | ward desk       | 47000303975              | 2020 | 6     | 14  | 0.87                | 999.13                  | 0           | On           |  |  |  |  |  |
| Vending Record      | ward desk       | 47000303983              | 2020 | 6     | 14  | 0                   | 1000                    | 0           | On           |  |  |  |  |  |
|                     | ward desk       | 47000303991              | 2020 | 6     | 14  | 0                   | 1000                    | 0           | On           |  |  |  |  |  |
| Clear Tamper Record | ward desk       | 47000304007              | 2020 | 6     | 14  | 0                   | 1000                    | 0           | On           |  |  |  |  |  |
|                     | ward desk       | 47000304015              | 2020 | 6     | 14  | 0                   | 1000                    | 0           | On           |  |  |  |  |  |
| s                   | ward desk       | 47000304023              | 2020 | 6     | 14  | 0                   | 1000                    | 0           | On           |  |  |  |  |  |
| Clear Credit Record | ward desk       | 47000304031              | 2020 | 6     | 14  | 0                   | 1000                    | 0           | On           |  |  |  |  |  |
| <b>8</b>            | ward desk       | 47000304049              | 2020 | 6     | 14  | 0.83                | 999.17                  | 0           | On           |  |  |  |  |  |
|                     | ward desk       | 47000304064              | 2020 | 6     | 14  | 0.82                | 999.18                  | 0           | On           |  |  |  |  |  |
|                     | ward desk       | 47000304072              | 2020 | 6     | 14  | 0.77                | 999.23                  | 0           | On           |  |  |  |  |  |
| 1.1                 | ward desk       | 47000304080              | 2020 | 6     | 14  | 0                   | 1000                    | 0           | On           |  |  |  |  |  |
| Daily Report        | ward desk       | 47000304098              | 2020 | 6     | 14  | 0.76                | 999.24                  | 0           | On           |  |  |  |  |  |
|                     | ward desk       | 47000304106              | 2020 | 6     | 14  | 0.85                | 999.15                  | 0           | On           |  |  |  |  |  |
| Monthly Report      | ward desk       | 47000304114              | 2020 | 6     | 14  | 1.66                | 998.34                  | 0.03        | On           |  |  |  |  |  |
|                     | ward desk       | 47000304122              | 2020 | 6     | 14  | 2.44                | 997.56                  | 0.04        | On           |  |  |  |  |  |
| 40                  | ward desk       | 47000304130              | 2020 | 6     | 14  | 0.65                | 999.35                  | 0           | On           |  |  |  |  |  |
| Daily Chart         | ward desk       | 47000304148              | 2020 | 6     | 14  | 0.64                | 999.36                  | 0           | On           |  |  |  |  |  |
|                     | ward desk       | 47000304155              | 2020 | 6     | 14  | 0.82                | 999.18                  | 0           | On           |  |  |  |  |  |
| lanagement          | ward desk       | 47000304163              | 2020 | 6     | 14  | 0                   | 1000                    | 0           | On           |  |  |  |  |  |
| emote               | ward desk       | 47000304171              | 2020 | 6     | 14  | 0                   | 1000                    | 0           | On 👻         |  |  |  |  |  |

- Inputting a meter ID in the search box, get daily report of specific meter, and you can export to excel.
- Inputting a date in the search box, format: 2020-6-1, you can get a daily report of specific date for all meters in the system, and you can export to excel.

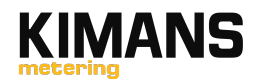

#### 7.6 Monthly Report

Check the monthly consumption data in the "Monthly Report"

|                     |   |                            |                   |                             |      |       |                     |                         | <b>L</b> AMR02 ( AMR02 )   | ۷       |
|---------------------|---|----------------------------|-------------------|-----------------------------|------|-------|---------------------|-------------------------|----------------------------|---------|
|                     | ~ | 合 Home 🕫 💽 Monthly I       | Report ×          |                             |      |       |                     |                         |                            |         |
| Daily Business      | * | 🛸 Reload 🏾 😃 Export to Exc | el                |                             |      |       |                     |                         |                            |         |
| Report              | * | Account No.                | Customer Name     | Meter No.                   | Year | Month | Total Units Counter | Current Credit Register | Consumption                |         |
|                     |   | 0003                       | 符吕彪               | 47000587049                 | 2020 | 5     | 6.61                | 993.39                  | 5.49                       |         |
| 676                 |   | 0024                       | 何宇林宿舍             | 47000587841                 | 2020 | 5     | 155.47              | 844.53                  | N/A                        |         |
| Vending Record      |   | 0004                       | 罗林桂               | 47000588005                 | 2020 | 5     | 26.97               | 973.03                  | 21.4                       |         |
|                     |   | 0005                       | 王广宾               | 47000588278                 | 2020 | 5     | 17.6                | 982.4                   | 11.57                      |         |
| Clear Tamper Record |   | 0006                       | 胡光辉               | 47000588625                 | 2020 | 5     | 13.89               | 986.11                  | 10.16                      |         |
| <b>21</b>           |   | 0007                       | 蒋滔                | 47000588641                 | 2020 | 5     | 21.4                | 978.6                   | 17.73                      |         |
|                     |   | 0001                       | Test              | 47001048280                 | 2020 | 5     | 0                   | 5                       | N/A                        |         |
| Clear Credit Record |   | 0008                       | 罗辉荣               | 47001098541                 | 2020 | 5     | 6.16                | 993.84                  | 4.87                       |         |
| e                   |   | 0009                       | 王平                | 47001098558                 | 2020 | 5     | 3.26                | 996.74                  | 2.43                       |         |
| Login History       |   | 0010                       | 周海军               | 47001098566                 | 2020 | 5     | 13.94               | 986.06                  | 13.36                      |         |
|                     |   | 0011                       | 胡扬                | 47001098574                 | 2020 | 5     | 36.02               | 963.98                  | 27.72                      |         |
|                     |   | 0012                       | 郭思钺               | 47001098582                 | 2020 | 5     | 121.57              | 878.43                  | 98.17                      |         |
| Daily Report        |   | 0013                       | 罗礼通               | 47001098590                 | 2020 | 5     | 9.96                | 990.04                  | 9.35                       |         |
| <b>**</b>           |   | 0014                       | 李梅丽               | 47001098608                 | 2020 | 5     | 12.91               | 987.09                  | 10.24                      |         |
| Monthly Report      |   | 0015                       | 黄松林               | 47001098616                 | 2020 | 5     | 9.59                | 990.41                  | 7.71                       |         |
| 25                  |   | 0016                       | 李宏伟               | 47001098624                 | 2020 | 5     | 21.91               | 978.09                  | 18.31                      |         |
| Daily Chart         |   | 0017                       | 陈伟锐               | 47001098632                 | 2020 | 5     | 8.74                | 991.26                  | 7.01                       |         |
|                     |   | 0018                       | 王广                | 47001098640                 | 2020 | 5     | 5.26                | 994.74                  | 4.3                        |         |
|                     |   | 0019                       | 秦天生               | 47001098665                 | 2020 | 5     | 9.2                 | 990.8                   | 7.2                        |         |
| Management          | ≽ | 0020                       | 曾庆龄               | 47001098673                 | 2020 | 5     | 11.8                | 988.2                   | 6.21                       | -       |
| Remote              | ♦ | 0026                       | 胡光辉宿舍1            | 47001098715                 | 2020 | 5     | 85.71               | 914.29                  | 1/1,0K/s                   | 28.     |
| Task                | ≈ | 0027                       | 胡光辉宿舍2            | 47001098723                 | 2020 | 5     | 85.56               | 918.44                  | 1/AOK/S                    |         |
| Setting             | * | 50 • K 4 Page 2            | of 4 🕨 🕨 🔿 Please | nput the key word to search |      |       |                     |                         | Displaying 51 to 100 of 10 | 65 item |

- Inputting a meter ID in the search box, get monthly report of specific meter, and you can export to excel.
- Inputting a date in the search box, format: 2020-6-1, you can get a monthly report of specific date for all meters in the system, and you can export to excel.

#### 7.7 Daily Chart

You can generate a consumption chart in the "Daily Chart"

- Select the Start date
- Select the End date
- Select a meter ID or select "all meter"
- Click the "generate"

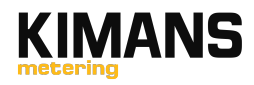

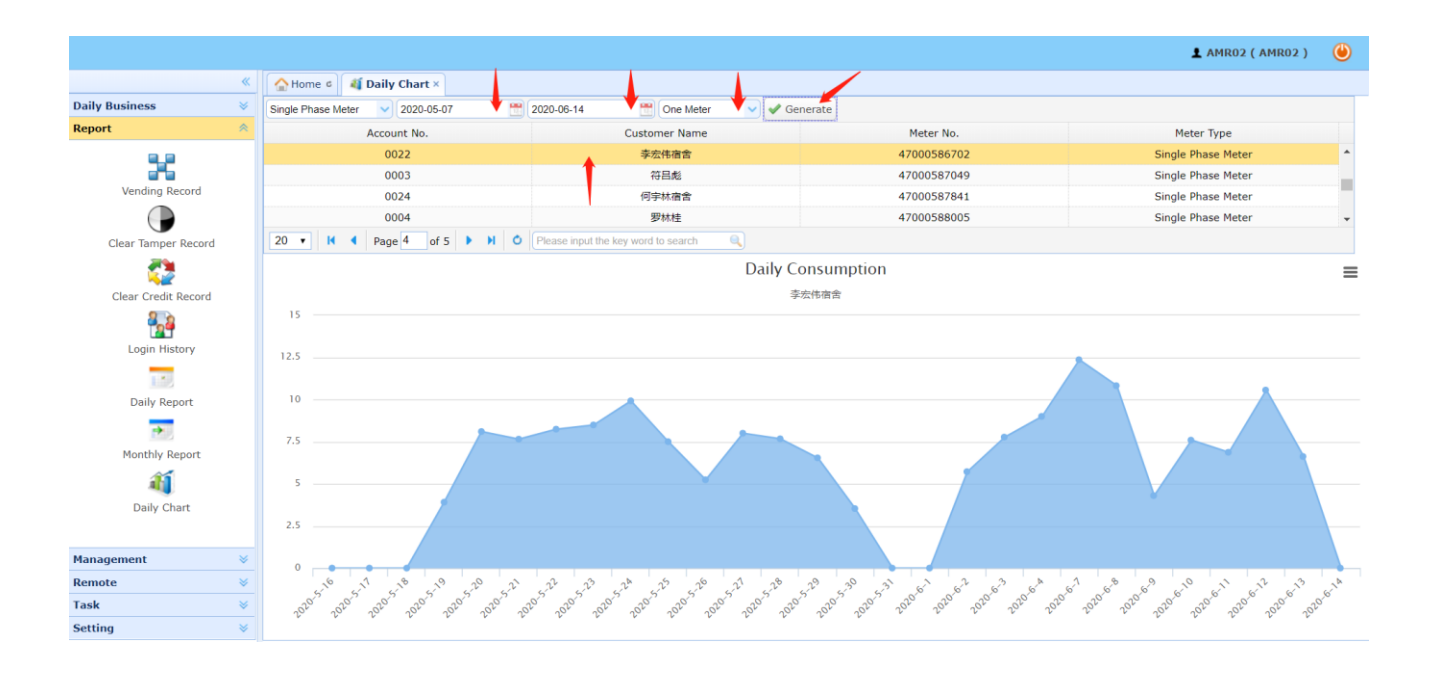

#### 8. Remote & Task

#### 8.1 Remote Reading & Reading Task

Select the meter type, account and data item, and then click the "Add Task". You can check the task status in the "Task" – " Reading task".

|                | <u> </u> | nome c al Dally C | hart × v kemote ke | ading ×     |                    |           |             |                                      |  |
|----------------|----------|-------------------|--------------------|-------------|--------------------|-----------|-------------|--------------------------------------|--|
| aily Business  | Sing     | gle Phase Meter   |                    |             | Data Item          |           |             |                                      |  |
| eport          | *        | Account No.       | Customer Name      | Meter No.   | Meter Type         | DCU No.   | DCU Name    | Voltage                              |  |
| anagement      | *        | 0001              | Test               | 47000304510 | Single Phase Meter | 861800119 | edward desk | Current                              |  |
| emote          | *        | 0001              | Test               | 47000304528 | Single Phase Meter | 861800119 | edward desk | Power                                |  |
|                |          | 0025              | 黄松林宿舍              | 47000324005 | Single Phase Meter | 861800119 | edward desk | Date                                 |  |
| Ŷ              |          | 0002              | 何宇林                | 47000324047 | Single Phase Meter | 861800119 | edward desk | Time 🔻                               |  |
| Remote Reading |          | 0001              | Test               | 47000403916 | Single Phase Meter | 861900083 | DCU         | Current Credit Register              |  |
| -              |          | 0023              | 王平宿舍               | 47000403940 | Single Phase Meter | 861800119 | edward desk | Cumulative kWh consumption           |  |
|                |          | 0001              | Test               | 47000403957 | Single Phase Meter | 861900083 | DCU         | Power consumption of last month      |  |
| Remote Control |          | 0021              | 明涛宿舍               | 47000404385 | Single Phase Meter | 861800119 | edward desk | Power consumption of last 2nd month  |  |
|                |          | 0022              | 李宏伟宿舍              | 47000586702 | Single Phase Meter | 861800119 | edward desk | Power consumption of last 3rd month  |  |
|                |          | 0003              | 符吕彪                | 47000587049 | Single Phase Meter | 861800119 | edward desk | Power consumption of last 4th month  |  |
|                |          | 0024              | 何字林宿舍              | 47000587841 | Single Phase Meter | 861800119 | edward desk | Power consumption of last 5th month  |  |
|                |          | 0004              | 罗林桂                | 47000588005 | Single Phase Meter | 861800119 | edward desk | Power consumption of last 6th month  |  |
|                |          | 0005              | 王广宾                | 47000588278 | Single Phase Meter | 861800119 | edward desk | Power consumption of last 7th month  |  |
|                |          | 0006              | 胡光辉                | 47000588625 | Single Phase Meter | 861800119 | edward desk | Power consumption of last 8th month  |  |
|                |          | 0007              | 蒋滔                 | 47000588641 | Single Phase Meter | 861800119 | edward desk | Power consumption of last 9th month  |  |
|                |          | 0001              | Test               | 47001048280 | Single Phase Meter | 861800119 | edward desk | Power consumption of last 10th month |  |
|                |          | 0008              | 罗辉荣                | 47001098541 | Single Phase Meter | 861800119 | edward desk | Power consumption of last 11th month |  |
|                |          | 0009              | 王平                 | 47001098558 | Single Phase Meter | 861800119 | edward desk | Power consumption of last 12th month |  |
|                |          | 0010              | 周海军                | 47001098566 | Single Phase Meter | 861800119 | edward desk | The number of cover meter open       |  |
|                |          | 0011              | 胡扬                 | 47001098574 | Single Phase Meter | 861800119 | edward desk | The last cover open time             |  |
|                |          |                   |                    |             |                    |           |             | The last 2nd cover open time         |  |
|                |          |                   |                    |             |                    |           |             | The last 3rd cover open time         |  |

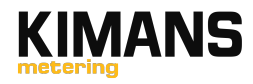

|               | *  | 😭 Home 🕫 🍃 Reading Ta      | sk ×                       |                    |                    |          |              |
|---------------|----|----------------------------|----------------------------|--------------------|--------------------|----------|--------------|
| nily Business | *  | 🛸 Reload 🎂 Export to Excel |                            |                    |                    |          | 1            |
| eport         | *  | Meter No.                  | Data Item                  | Create Date        | End Date           | Status 🔸 | Receive Data |
| anagement     | *  | 47000587841                | Current Credit Register    | 2020/6/15 16:20:23 | 2020/6/15 16:21:03 | Failure  |              |
| mote          | ¥  | 4700000019                 | Current                    | 2020/6/15 16:13:06 | 2020/6/15 16:13:25 | Success  | 0 A          |
| sk            | *  | 4700000019                 | Voltage                    | 2020/6/15 16:13:06 | 2020/6/15 16:13:20 | Success  | 225.73 V     |
|               |    | 4700000001                 | Current                    | 2020/6/15 16:13:06 | 2020/6/15 16:13:15 | Success  | 0 A          |
|               |    | 4700000001                 | Voltage                    | 2020/6/15 16:13:06 | 2020/6/15 16:13:11 | Success  | 130.15 V     |
| Token Task    |    | 4700000019                 | Cumulative kWh consumption | 2020/6/14 17:45:47 | 2020/6/14 17:46:11 | Success  | 0 kWh        |
| *             | ור | 4700000019                 | Current Credit Register    | 2020/6/14 17:45:47 | 2020/6/14 17:46:06 | Success  | 20 kWh,OFF   |
| Reading Task  |    | 4700000019                 | Time                       | 2020/6/14 17:45:47 | 2020/6/14 17:46:01 | Success  | 10:45:56     |
|               |    | 4700000019                 | Date                       | 2020/6/14 17:45:47 | 2020/6/14 17:45:57 | Success  | 20-06-14 00  |
|               |    | 4700000019                 | Power                      | 2020/6/14 17:45:47 | 2020/6/14 17:45:52 | Success  | 0 kW         |
| Control Task  |    | 4700000001                 | Time                       | 2020/6/14 17:44:46 | 2020/6/14 17:45:11 | Success  | 09:45:08     |
|               |    | 4700000001                 | Date                       | 2020/6/14 17:44:46 | 2020/6/14 17:45:06 | Success  | 20-06-14 00  |
|               |    | 4700000001                 | Power                      | 2020/6/14 17:44:46 | 2020/6/14 17:45:02 | Success  | 0 kW         |
|               |    | 4700000001                 | Current                    | 2020/6/14 17:44:46 | 2020/6/14 17:44:56 | Success  | 0 A          |
|               |    | 4700000001                 | Voltage                    | 2020/6/14 17:44:46 | 2020/6/14 17:44:51 | Success  | 230.95 V     |
|               |    | 4700000019                 | Time                       | 2020/6/14 12:41:04 | 2020/6/14 12:41:55 | Success  | 05:41:50     |
|               |    | 4700000019                 | Date                       | 2020/6/14 12:41:04 | 2020/6/14 12:41:51 | Success  | 20-06-14 00  |
|               |    | 4700000019                 | Power                      | 2020/6/14 12:41:04 | 2020/6/14 12:41:46 | Success  | 0 kW         |
|               |    | 4700000019                 | Current                    | 2020/6/14 12:41:04 | 2020/6/14 12:41:41 | Success  | 0 A          |
|               |    | 4700000019                 | Voltage                    | 2020/6/14 12:41:04 | 2020/6/14 12:41:36 | Success  | 230.18 V     |

#### 8.2 Remote control & Control Task

Select the meter type, account and data item, and then click the "Add Task". You can check the task status in the "Task" – " Control task"

| *                   | A Home C Remote    | e Control ×   |               |                    |           |             |            |
|---------------------|--------------------|---------------|---------------|--------------------|-----------|-------------|------------|
| aily Business 🛛 🛛 🕹 | Single Phase Meter | ~             |               |                    |           |             | Data Item  |
| eport 😽             | Account Np.        | Customer Name | Meter No.     | Meter Type         | DCU No.   | DCU Name    | Switch On  |
| anagement 🛛 🕹       | 0001               | Test          | 0150000721939 | Single Phase Meter | 861800119 | edward desk | Switch Off |
| emote 😞             | 0001               | Test          | 0150000721954 | Single Phase Meter | 861800119 | edward desk |            |
|                     | 0001               | Test          | 0150000722499 | Single Phase Meter | 861800119 | edward desk |            |
| <b>v</b>            | 0001               | Test          | 0150000722630 | Single Phase Meter | 861800119 | edward desk |            |
| Remote Reading      | 0001               | Test          | 47000000001   | Single Phase Meter | 861800119 | edward desk |            |
|                     | 0001               | Test          | 4700000019    | Single Phase Meter | 861800119 | edward desk |            |
| <b></b>             | 0001               | Test          | 4700000027    | Single Phase Meter | 861800119 | edward desk |            |
| Remote Control      | 0001               | Test          | 4700000035    | Single Phase Meter | 861800119 | edward desk |            |
|                     | 0001               | Test          | 47000302589   | Single Phase Meter | 861800119 | edward desk |            |
|                     | 0001               | Test          | 47000302597   | Single Phase Meter | 861800119 | edward desk |            |
|                     | 0001               | Test          | 47000302613   | Single Phase Meter | 861800119 | edward desk |            |
|                     | 0001               | Test          | 47000302621   | Single Phase Meter | 861800119 | edward desk |            |
|                     | 0001               | Test          | 47000302639   | Single Phase Meter | 861800119 | edward desk |            |
|                     | 0001               | Test          | 47000302647   | Single Phase Meter | 861800119 | edward desk |            |
|                     | 0001               | Test          | 47000302654   | Single Phase Meter | 861800119 | edward desk |            |
|                     | 0001               | Test          | 47000302662   | Single Phase Meter | 861800119 | edward desk |            |
|                     | 0001               | Test          | 47000302712   | Single Phase Meter | 861800119 | edward desk |            |
|                     | 0001               | Test          | 47000303934   | Single Phase Meter | 861800119 | edward desk |            |
|                     | 0001               | Test          | 47000303942   | Single Phase Meter | 861800119 | edward desk |            |
|                     | 0001               | Test          | 47000303959   | Single Phase Meter | 861800119 | edward desk |            |

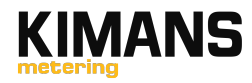

|                | « | Home c E Control Task ×    |            |                    |                    |
|----------------|---|----------------------------|------------|--------------------|--------------------|
| Daily Business | ♦ | 🛸 Reload 🔳 Export to Excel |            |                    |                    |
| Report         | ≈ | Meter No.                  | Data Item  | Create Date        | End Date           |
| Management     | ♦ | 0150000721954              | Switch Off | 2020/6/15 19:50:46 | 2020/6/15 19:51:49 |
| Remote         | ♦ | 0150000721954              | Switch On  | 2020/6/15 19:50:24 | 2020/6/15 19:51:06 |
| Task           | * |                            |            |                    |                    |
|                |   |                            |            |                    |                    |
| Token Task     |   |                            |            |                    |                    |
| 5              |   |                            |            |                    |                    |
| Reading Task   |   |                            |            |                    |                    |
|                |   |                            |            |                    |                    |
| Control Task   |   |                            |            |                    |                    |
|                |   |                            |            |                    |                    |
|                |   |                            |            |                    |                    |
|                |   |                            |            |                    |                    |
|                |   |                            |            |                    |                    |
|                |   |                            |            |                    |                    |
|                |   |                            |            |                    |                    |
|                |   |                            |            |                    |                    |
|                |   |                            |            |                    |                    |
|                |   |                            |            |                    |                    |
|                |   |                            |            |                    |                    |

# 9. Setting

You can change the Login password and vend password here, And logout.

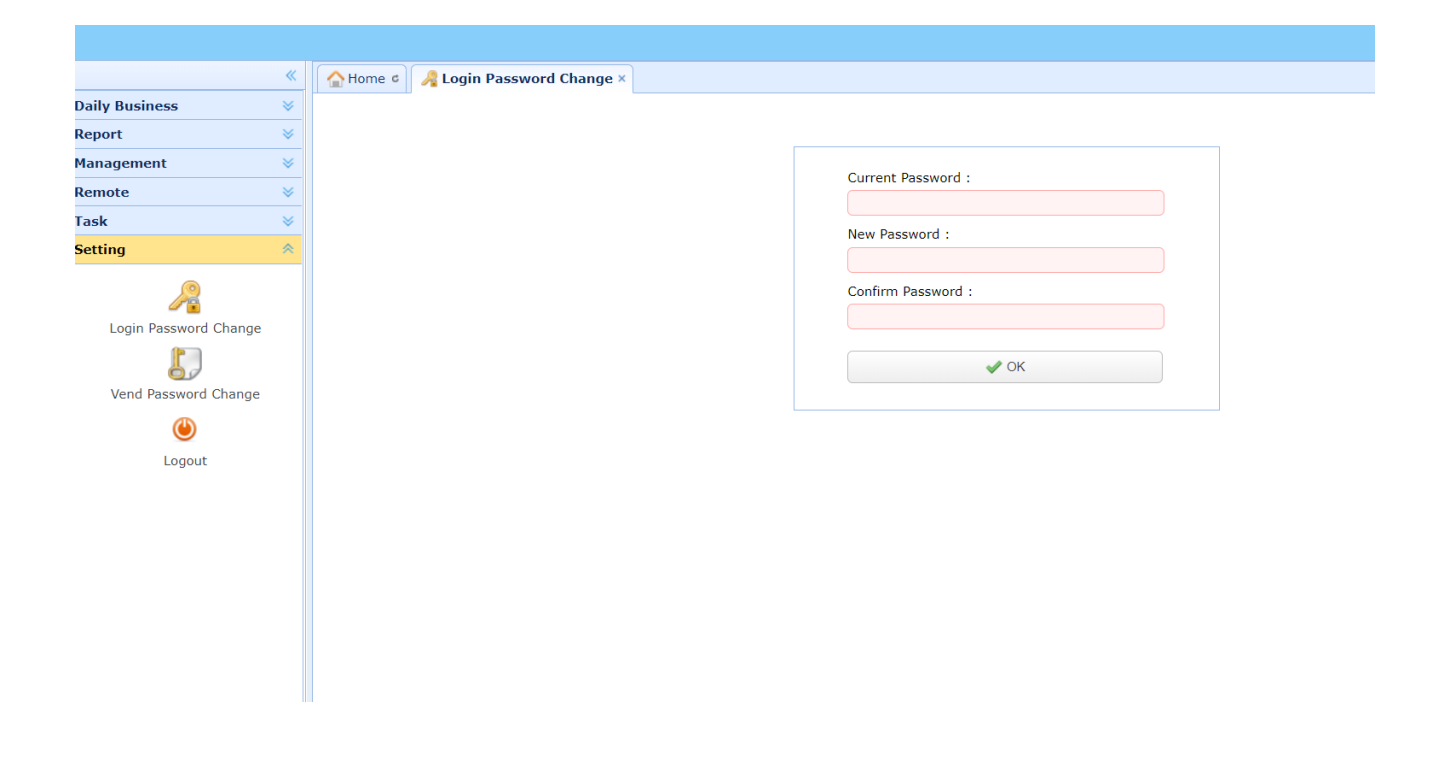